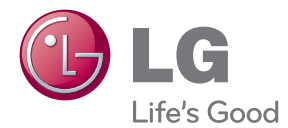

# használati útmutató LCD MONITOR

A készülék használatba vétele előtt olvassa el figyelmesen az útmu¬tatót, és őrizze meg azt későbbi felhasználás céljából.

LCD MONITOR MODELLEK E1940S/E1940T E2040S/E2040T E2240S/E2240T E2340S/E2340T Jelen készülék úgy lett kialakítva, hogy biztosítsa személyes biztonságát, azonban a nem megfelelő használat áramütéshez vagy tűz kialakulásához vezethet. Annak érdekében, hogy a készülékhez kialakított biztonsági megoldások megfelelően működjenek, olvassa el a következő alapvető szabályokat a telepítéssel, használattal és szervizeléssel kapcsolatban.

# A biztonságról

Csak a készülékhez mellékelt tápkábelt használja. Ha nem a gyártó által mellékelt tápkábelt használja, győződjön meg róla, hogy az megfelel az ide vonatkozó nemzeti szabványoknak. Ha a tápkábel bármilyen módon hibás, lépjen kapcsolatba a gyártóval vagy a legközelebbi márkaszervizzel, és cseréltesse ki a kábelt.

A tápkábel a készülék fő áramtalanító része. Győződjön meg róla, hogy a konnektor a telepítés után is könnyen elérhető legyen.

A készüléket csak e kézikönyv specifikációkról szóló részében leírt vagy a képernyőn felsorolt áramforrásról üzemeltesse. Ha nem biztos abban, hogy milyen áramforrás található otthonában, kérdezze meg a kereskedőt.

A túlterhelt váltakozó áramú alizatok és hosszabbítók veszélyt jelentenek. Ugyancsak veszélyes a kopott tápkábelek és törött csatlakozók használata. Az ilyen rendellenességek áramütéshez vagy tűzhöz vezethetnek. A szükséges csere biztosítása érdekében lépjen kapcsolatba szerviztechnikusával.

Ha a készülék csatlakoztatva van a hálózati fali aljzathoz, akkor még kikapcsolás után is feszültség alatt marad.

Ne nyissa ki a monitort.

- A készülékben nincsenek felhasználó által javítható alkatrészek.
- A készülék belsejében veszélyes nagyfeszültség van, még kikapcsolt (OFF) állapotban is.
- Ha a monitor nem működik megfelelően, lépjen kapcsolatba a kereskedővel.

Személyi sérülés elkerüléséhez:

- Ne hélyezze a monitort ferde polcra, kivéve ha azt megfelelően rögzítette.
- Csak a gyártó által ajánlott állványt használjon.
- A képernyőre ne ejtsen vagy dobjon rá tárgyakat, és ne ütögesse azt.
   Ez személyi sérüléshez, illetve a termék vagy a képernyő megsérüléséhez vezethet.

Tűz és áramütés elkerüléséhez:

- Mindig kapcsolja ki (OFF) a monitort, ha huzamosabb időre elhagyja a szobát. Soha ne hagyja bekapcsolva (ON) a készüléket, ha elhagyja a házat.
- Ügyeljen arra, hogy a gyerekek ne dobjanak és ne nyomjanak be különféle tárgyakat a monitor házának nyílásain. Egyes belső alkatrészek életveszélyt is okozható feszültség alatt vannak.
- Ne szereljen fel olyan tartozékokat, amelyeket nem ehhez a monitorhoz terveztek.
- Amennyiben a készüléket hosszabb időre felügyelet nélkül hagyja, húzza ki a tápkábelt az elektromos csatlakozóból
- Vihar és villámlások idején soha ne érjen a táp- és a jelkábelhez, mert az nagyon veszélyes. Áramütést okozhat.

# Telepítéskor

Ügyeljen arra, hogy a tápkábelre ne tegyen semmit, és ne is guruljon rá semmi, valamint ne helyezze a monitort olyan helyre, ahol a tápkábel megsérülhet.

Ne használja a monitort víz közelében, például fürdőkád, mosdó, mosogató, szárítóedény vagy medence közelében, illetve nedves pincében. A monitor házán olyan nyílások is vannak, amelyek a működés során keletkező hő távozását teszik lehetővé. Ha ezeket a nyílásokat elzárja, az összegyülemlő hőtől a készülék meghibásodhat, és ez tűzhöz vezethet. Ezért SOHA:

- Ne zárja el a szellőzőnyílásokat oly módon, hogy a monitort ágyra, kanapéra vagy takaróra stb.
- Helyezi. Ne tegye a készüléket beépített, körülzárt helyre, feltéve, hogy nem gondoskodott kiegészítő szellőzésről.
- Ne takarja el a nyílásokat ronggyal vagy más anyaggal.
- Ne tegye a készűléket radiator vagy más hőforrás közelébe vagy fölé.

Ne törölje meg az aktív mátrixos LCD-képernyőt olyan anyaggal, amely véglegesen megkarcolhatja, megrongálhatja vagy tönkreteheti azt.

Ne nyomja meg huzamosabb ideig az LCD-képernyőt az ujjával, mert ez szellemképeket okozhat.

ElŌfordulhat, hogy piros, zöld vagy kék pontok lesznek láthatóak a képernyőn. Ezek nem befolyásolják a monitor teljesítményét.

Ha lehetséges, a legjobb képminőség elérése érdekében LCD-monitorán használja az ajánlott felbontást. Ha az ajánlottól eltérő felbontás mellett használja a készüléket, akkor torz képek jelenhetnek meg a képernyőn. Ez normális tulajdonsága egy rögzített felbontású LCD-monitornak.

Ha a képernyő hosszú ideig ugyanazt a képet jeleníti meg, akkor képernyő károsodhat, és a kép beéghet a képernyőbe. Mindenképpen használjon képernyővédőt a monitoron. Ez a jelenség más gyártók termékeivel is előfordulhat, és a garancia nem vonatkozik rá.

A képernyő elülső oldalát és oldalait ne üsse vagy karcolja meg fém tárgyakkal. Máskülönben a képernyő megsérülhet.

A szállítás közben a készülék előlapja előre nézzen, és mindkét kezével tartsa a készüléket. Ha a készüléket elejti, az megsérülhet, és áramütést vagy tüzet okozhat. A javítást kizárólag hivatalos szervizközponttal végeztesse.

Kerülje a magas hőmérsékletet és páratartalmat.

# Tisztításkor

- A monitor kijelzőjének tisztítása előtt húzza ki a monitort.
- Enyhén nedves (nem vizes) ruhát használjon. Ne fújjon aeroszol típusú tisztítószert közvetlenül a képernyőre, mert a túlzott mértékű nedvesség áramütéshez vezethet.
- A készülék tisztításakor húzza ki a tápkábelt, és a karcolások elkerülése érdekében a tisztítást puha ronggyal, óvatosan végezze.
   Ne használjon a tisztításhoz nedves ruhát, és ne permetezzen vizet vagy más folyadékot közvetlenül a készülékre. Ez áramütésveszélyt okozhat.
   (Ne használjon vegyszereket, mint pl. benzint, oldószert vagy alkoholt.)
- Permetezzen vizet 24 alkalommal egy puha rongyra, majd azzal tisztítsa meg a készülék elülső keretét. Mindig ugyanabba az irányba töröljön a ronggyal. Túl sok nedvesség foltosodást okozhat.

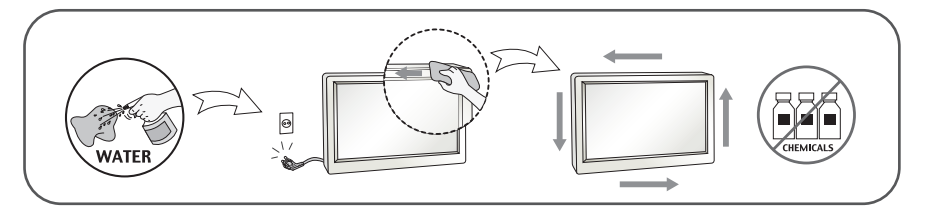

# Visszacsomagoláskor

 Ne dobja el a csomagolóanyagokat. Ezek az anyagok ideális helyet biztosítanak a készülék szállításához. Ha a készüléket egy másik helyre szállítja át, csomagolja azt vissza az eredeti csomagolásába.

## Biztonságos eldobás (Csak higanygőz lámpát használó LCD-monitorok esetében)

- A termékben használt fénycső kis mennyiségű higanyt tartalmaz.
- Ne helyezze a terméket a normál háztartási szemét közé.
- A terméket a helyi hatóságok rendelkezéseinek megfelelően kell kidobni.

# !!! Köszönjük, hogy az LG termékét választotta !!!

 Ellenőrizze, hogy az alább felsoroltakat tartalmazza-e a monitor csomagja. Amennyiben bármi hiányzik a csomagból, vegye fel a kapcsolatot az értékesítővel.

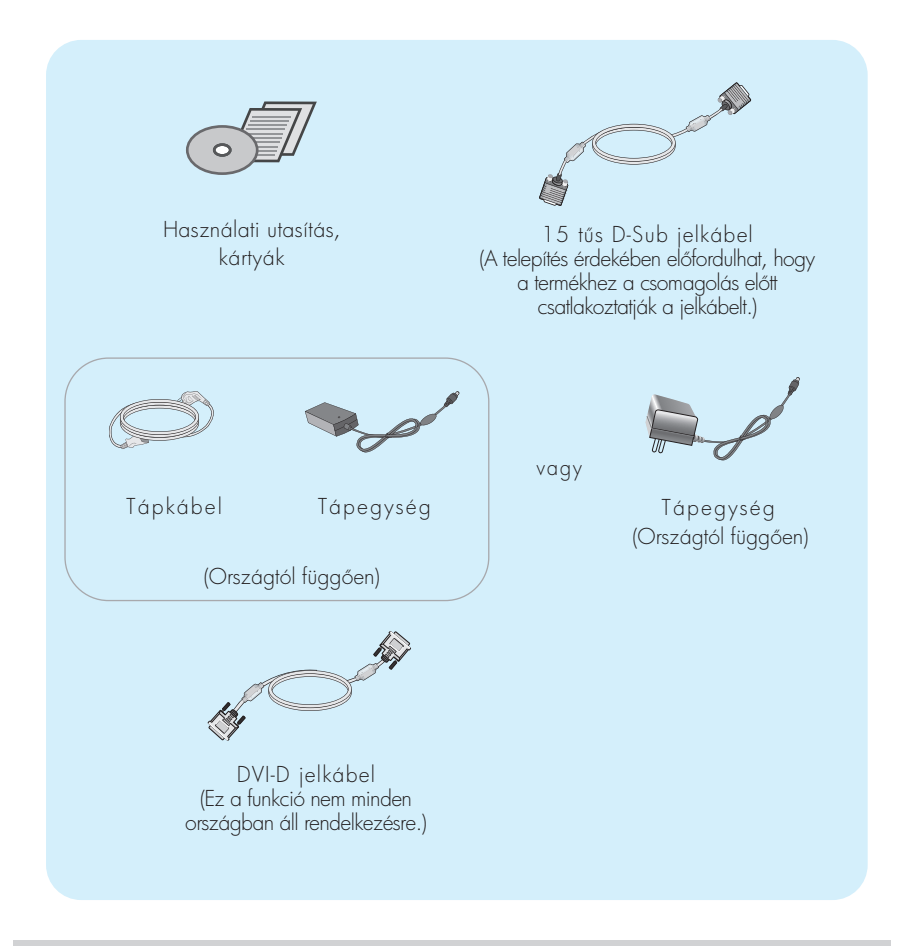

#### MEGJEGYZÉS

- A tartozékok kialakítása némileg eltérhet az ábrán láthatótól.
- Annak érdekében, hogy a készülék teljesítse a megfelelő szabványok előírásait, árnyékolt, ferritmaggal rendelkező, 15 érintkezős D-sub vagy DVI-jelkábeleket kell használni.

## A monitor csatlakoztatása

2.

A monitor telepítése előtt győződjön meg arról, hogy a monitor, a számítógép és más csatlakoztatott eszközök ki vannak-e kapcsolva.

# Az állvány csatlakoztatása

1. Helyezze a képernyőt előlapjával lefelé egy puha ruhadarabra

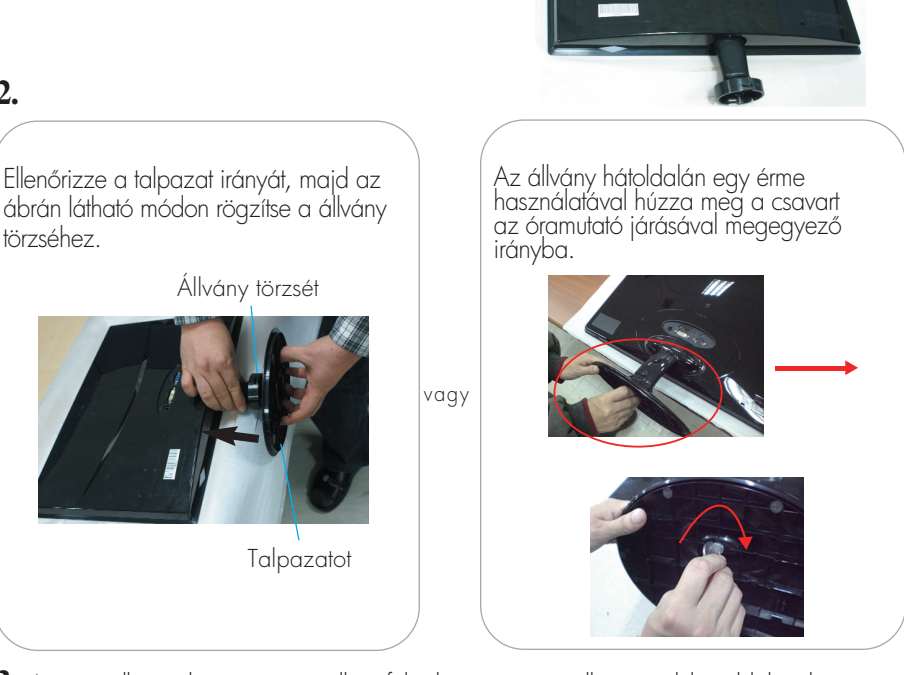

3. Az összeillesztéshez óvatosan állítsa fel a képernyőt, és álljon az elülső oldalával szemben.

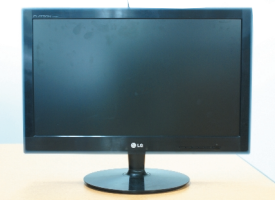

#### Fontos

- Ez az ábra egy általános modellel szemlélteti a teendőket. Elképzelhető, hogy az Ön monitora eltér az ábrán látottaktól.
- Ne fogja meg a monitort fejjel lefelé, az állványnál fogva. A készülék leeshet, ezáltal megrongálódhat, vagy kárt tehet a lábában.

# Az állvány szétszerelése

1. Helyezzen párnát vagy puha ruhát egy sima felületre.

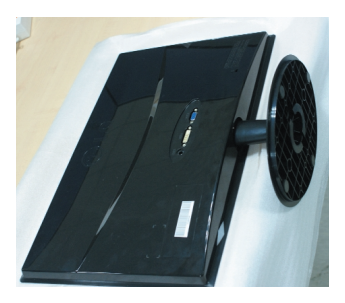

## 2.

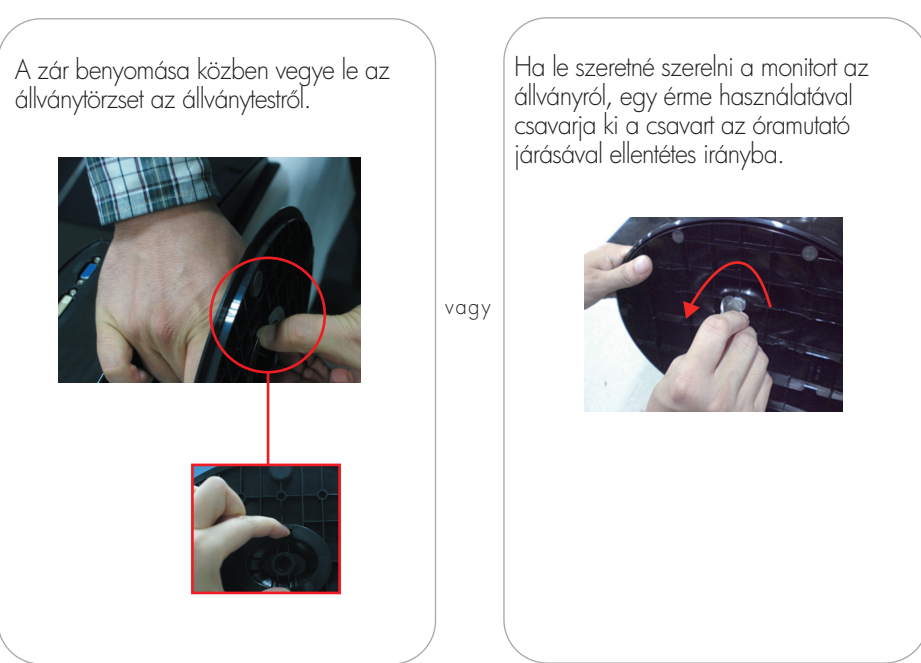

 A képernyő üzembe helyezése előtt győződjön meg arról, hogy ki van kapcsolva a képernyő, a számítógéprendszer, valamint az ahhoz csatlakoztatott egyéb eszközök tápellátása.

# A képernyő helyzetének beállítása

-Az összeszerelés és elhelyezés után állítsa be a monitor szögét az alábbiak szerint.

- 1. Állítsa a fej részt úgy, hogy használata kényelmes legyen.
  - Döntési tartomány : -5° 15°

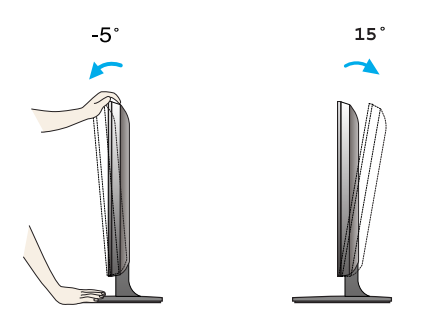

- A monitor helyzetének beállításakor ne érintse meg vagy nyomja meg a képernyőt.
- A képernyő dőlésszögének beállításakor az ujjait ne tegye a képernyőház és az állvány törzse közé. Ellenkező esetbe ugyanis az ujjai megsérülhetnek.

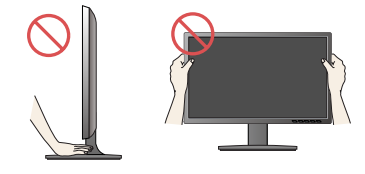

#### ERGONÓMIA

 A képernyő használata közbeni ergonómikus és kényelmes üléspozíció érdekében javasoljuk, hogy a képernyőpanel előredőlési szöge ne haladja meg az 5°-ot.

# Csatlakoztatás a számítógéphez

- **1.** A monitor üzembe helyezése előtt győződjön meg arról, hogy ki van kapcsolva a monitor, a számítógép és az összes csatlakoztatott eszköz.
- Csatlakoztassa a jelbemeneti kábelt 1 és a tápkábelt 2 ebben a sorrendben, majd húzza meg a jelkábel csavarjait.
  - A DVI-D (digitális jel) kábel csatlakoztatása
  - B A D-sub (analóg jel) kábel csatlakoztatása

#### MEGJEGYZÉS

- Az ábrán a készülék hátlapjának egyszerűsített képe látható.
- A hátulnézeti kép egy általános képernyőt mutat, az Ön készüléke eltérhet az ábrán láthatótól.

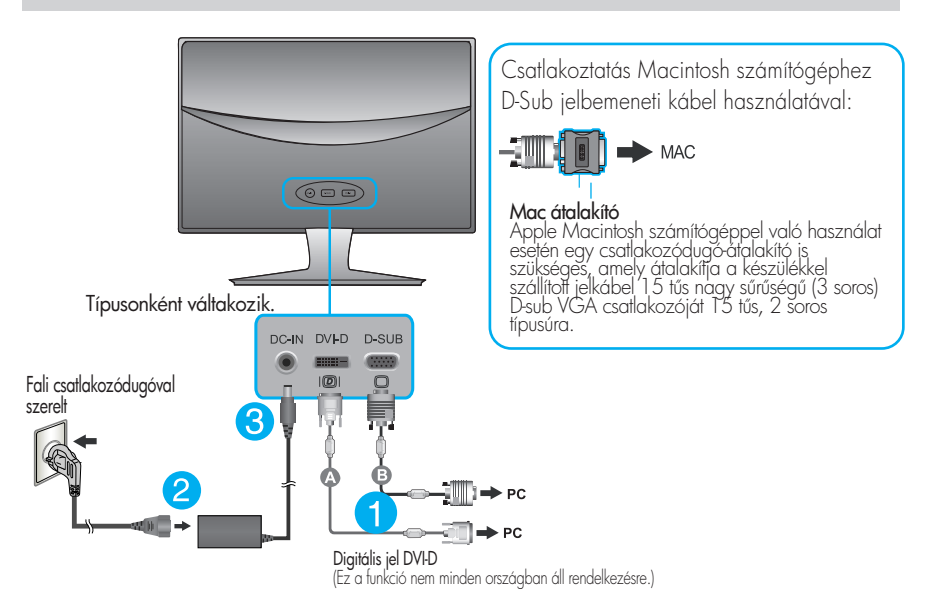

3. A tápellátás bekapcsolásához nyomja meg a készülék elülső kapcsolópaneljén levő tápellátás gombot. A monitor bekapcsolása után a készülék automatikusan végrehajtja az önműködő képbeállítást ("Self Image Setting Function"). (Csak analóg üzemmódban)

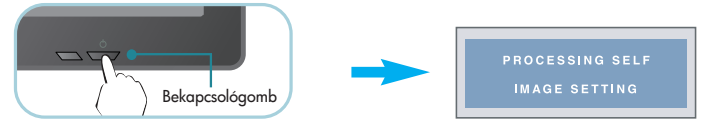

#### MEGJEGYZÉS

"Önműködő képbeállítás" (Self Image Setting Function): Ez a funkció optimális megjelenítési beállításokat biztosít. Amikor először csatlakoztatja a képemyőt egy számítógéphez, az önműködő képbeállítás automatikusan megkeresi a legmegfelelőbb megjelenítési beállításokat az adott bemeneti jelhez.

'AUTO' (Automatikus) funkció: Amennyiben a készülék használata közben, illetve a felbontás módosítása után azt észleli, hogy a kép életlen vagy a betűk elmosódottak, a képernyő villódzik vagy megdőlt, a felbontás javításához nyomja meg az ÁUTO (Automatikus) gombot.

# Csatlakoztatás a számítógéphez

- **1.** A monitor üzembe helyezése előtt győződjön meg arról, hogy ki van kapcsolva a monitor, a számítógép és az összes csatlakoztatott eszköz.
- 2. Csatlakoztassa a jelbemeneti kábelt 1) és a tápkábelt 2) ebben a sorrendben, majd húzza meg a jelkábel csavarjait.

A D-sub (analóg jel) kábel csatlakoztatása

#### MEGJEGYZÉS

- Az ábrán a készülék hátlapjának egyszerűsített képe látható.
- A hátulnézeti kép egy általános képernyőt mutat, az Ön készüléke eltérhet az ábrán láthatótól.

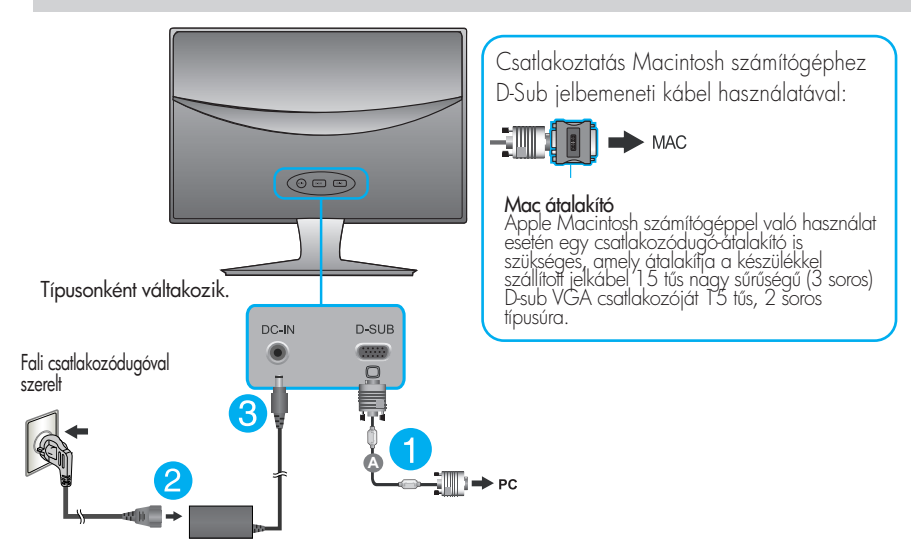

3. A tápellátás bekapcsolásához nyomja meg a készülék elülső kapcsolópaneljén levő tápellátás gombot. A monitor bekapcsolása után a készülék automatikusan végrehajtja az önműködő képbeállítást ("Self Image Setting Function").

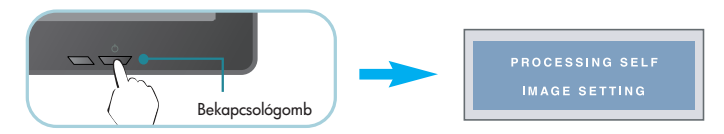

#### MEGJEGYZÉS

"Önműködő képbeállítás" (Self Image Setting Function): Ez a funkció optimális megjelenítési beállításokat biztosít. Amikor először csatlakoztatja a képernyőt egy számítógéphez, az önműködő képbeállítás automatikusan megkeresi a legmegfelelőbb megjelenítési beállításokat az adott bemeneti jelhez.

'AUTO' (Automatikus) funkció: Amennyiben a készülék használata közben, illetve a felbontás módosítása után azt észleli, hogy a kép életlen vagy a betűk elmosódottak, a képernyő villódzik vagy megdőlt, a felbontás javításához nyomja meg az AUTO (Automatikus) gombot.

## Az előlapon található kezelőszervek

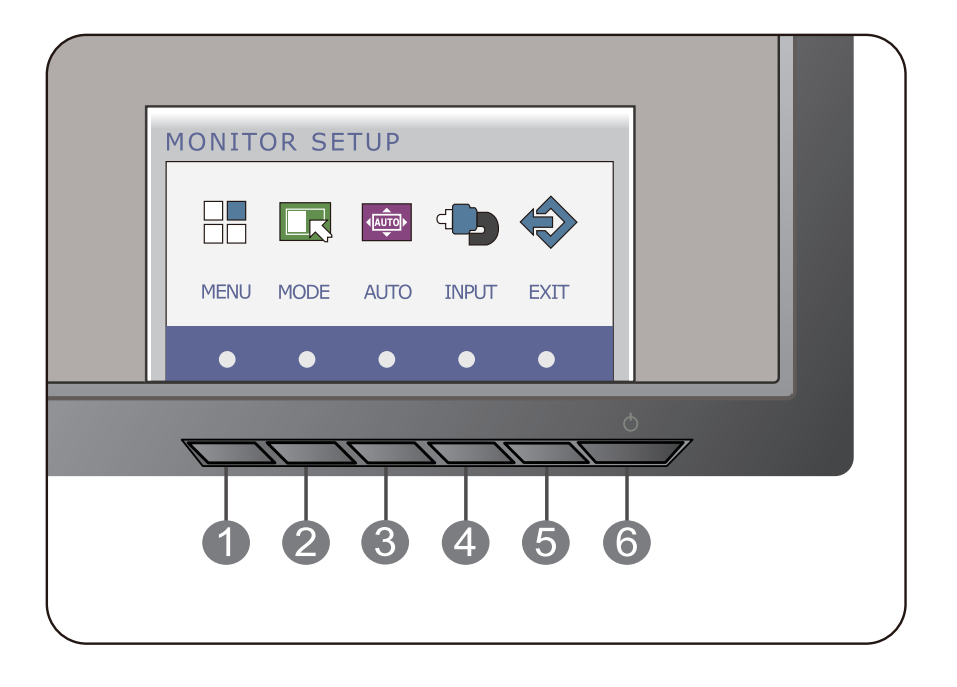

MENU gomb

#### OSD LOCKED/OSD UNLOCKED

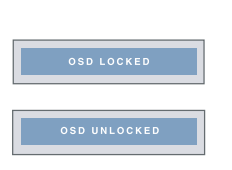

Ezzel a funkcióval zárolhatja az aktuális beállításokat, így azokat nem lehet végérvényesen módosítani.Nyomja meg és tartsa nyomva a **MENU (Menü)** gombot néhány másodpercig. Az **"OSD LOCKED"** üzenet jelenik meg. A képemyőmenü vezérlőelemeinek zárolását bármikor feloldhatja a **MENU (Menü)** gomb néhány másodpercen át történő megnyomásával. Ezután az **"OSD UNLOCKED"** üzenet jelenik meg.

MODE gomb

Ezzel a gombbal az F-ENGINE, ORIGINAL RATIO (Eredeti képarány) és PHOTO EFFECT (Fénykép effektek) menübe lehet belépni. A részleteket lásd a 21. oldalon.

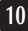

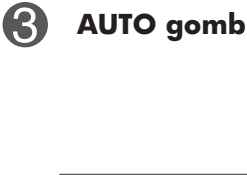

#### AUTOMATIKUS KÉPBEÁLLÍTÁST

A kijelző beállításainak módosításakor a képernyőmenübe (OSD-be) való belépés előtt mindig nyomja meg a **AUTO** gombot. (Csak analóg üzemmódban) Ezzel automatikusan beállításra kerül a kép az aktuális felbontásnak (képernyőmódnak) megfelelő ideális paraméterekkel.

A legjobb képernyőmód: E1940T : 1360 x 768 E2040T : 1600 x 900 E2240T/E2340T : 1920 x1080

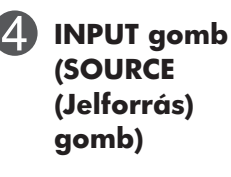

Ha két bemeneti jel csatlakozik a készülékre, akkor a kívánt bemeneti jelet (D-SUB, DVI) lehet választani. Ha csak egy jelet csatlakoztatott, a készülék automatikusan ezt ismeri fel. Az alapértelmezett beállítás D-Sub.

**EXIT gomb** Kilépés az OSD-ből (képernyőmenü).

| 6 | Bekapcsológomb              | Ezzel a gombbal kapcsolhatja be, illetve ki a monitort.                                                                                                    |
|---|-----------------------------|----------------------------------------------------------------------------------------------------|
|   | /Tapteszültseg<br>indikátor | Ha a megjelenítő megfelelően működik, a<br>tápfeszültség-jelző fehér marad (On (Be) állapot).<br>Ha a megjelenítő Sleep (alvó) állapotban van<br>(energiatakarékos), akkor tápfeszültség-jelző fehéren<br>villog. |

# Az előlapon található kezelőszervek

|       |      |      |      | _ |   |
|-------|------|------|------|---|---|
| MONIT | OR S | ETUP |      |   |   |
|       |      |      |      |   |   |
| MENU  | MODE | AUTO | EXIT |   |   |
| •     | •    | •    | •    |   |   |
|       |      |      |      | ð |   |
|       |      |      |      |   | , |
| U     | 2    | 3    | 4    | 5 |   |
|       |      |      |      |   |   |

MENU gomb

# OSD LOCKED

#### OSD LOCKED/OSD UNLOCKED

Ezzel a funkcióval zárolhatja az aktuális beállításokat, így azokat nem lehet végérvényesen módosítani.Nyomja meg és tartsa nyomva a **MENU (Menü)** gombot néhány másodpercig. Az **"OSD LOCKED"** üzenet jelenik meg. A képemyőmenü vezérlőelemeinek zárolását bármikor feloldhatja a **MENU (Menü)** gomb néhány másodpercen át történő megnyomásával. Ezután az **"OSD UNLOCKED"** üzenet jelenik meg.

MODE gomb

Ezzel a gombbal az F-ENGINE, ORIGINAL RATIO (Eredeti képarány) és PHOTO EFFECT (Fénykép effektek) menübe lehet belépni. A részleteket lásd a 21. oldalon.

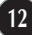

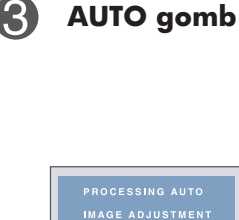

#### AUTOMATIKUS KÉPBEÁLLÍTÁST

A kijelző beállításainak módosításakor a képernyőmenübe (OSD-be) való belépés előtt mindig nyomja meg a AUTO gombot. (Csak analóg üzemmódban) Ezzel automatikusan beállításra kerül a kép az aktuális felbontásnak (képernyőmódnak) megfelelő ideális paraméterekkel.

A legjobb képernyőmód: E1940S: 1360 x 768 E2040S: 1600 x 900 E2240S/E2340S: 1920 x1080

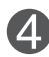

EXIT gomb

Kilépés az OSD-ből (képernyőmenü).

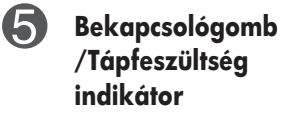

Ezzel a gombbal kapcsolhatja be, illetve ki a monitort. Ha a megjelenítő megfelelően működik, a tápfeszültség-jelző fehér marad (On (Be) állapot). Ha a megjelenítő Sleep (alvó) állapotban van (energiatakarékos), akkor tápfeszültség-jelző fehéren villog.

#### E1940T/E2040T/E2240T/E2340T

# Képernyőbeállítás

A képernyőmenü használatával a képméret, a képhelyzet és a működési paraméterek módosítása rendkívül egyszerű. A menü használatának megismerése érdekében tekintse meg az alábbi példát. A következő részek nagy vonalakban írják le a OSD-menüben elérhető beállításokat és lehetőségeket.

Képernyőmenün keresztüli módosítás elvégzéséhez kövesse az alábbi lépéseket:

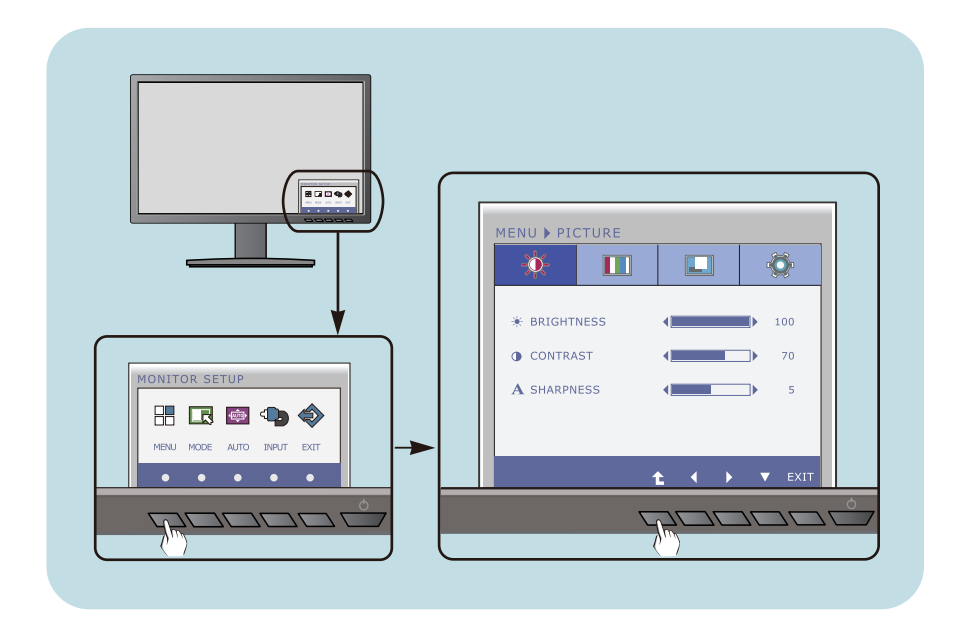

- 1 A MENU gombot megnyomva a fő OSD-menü jelenik meg.
- 2 A kívánt vezérlés használatához nyomja meg a megfelelő gombokat.
- A ( ∢/►) gombokkal állítsa be a kép kívánt szintjét.
  - A ( 🕇 ) gombbal további almenüket lehet megjeleníteni.
- 4 Az OSD-menüből az EXIT (KILÉPÉS) gombbal lehet visszatérni.

#### E1940S/E2040S/E2240S/E2340S

# Képernyőbeállítás

A képernyőmenü használatával a képméret, a képhelyzet és a működési paraméterek módosítása rendkívül egyszerű. A menü használatának megismerése érdekében tekintse meg az alábbi példát. A következő részek nagy vonalakban írják le a OSD-menüben elérhető beállításokat és lehetőségeket.

Képernyőmenün keresztüli módosítás elvégzéséhez kövesse az alábbi lépéseket:

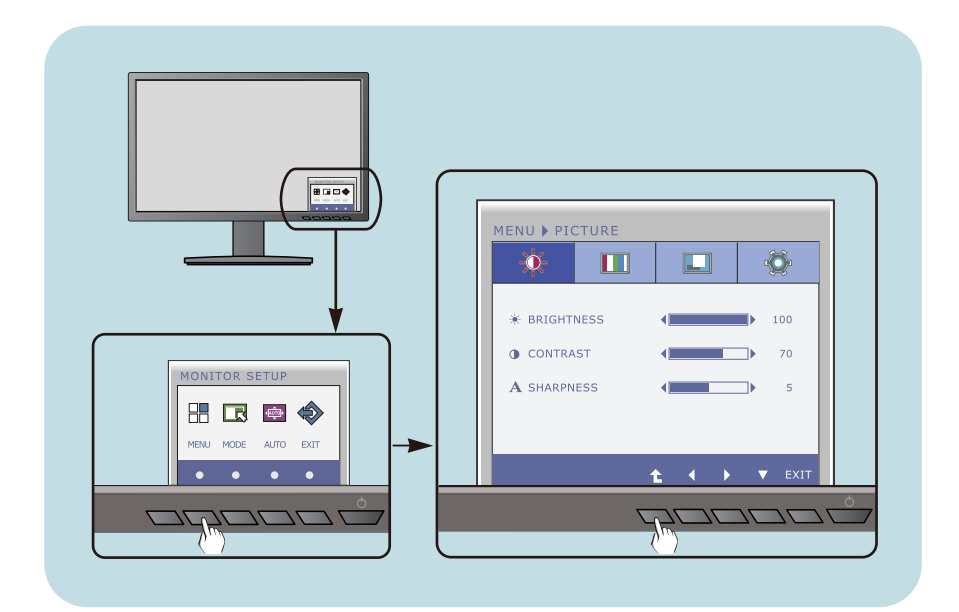

- 1 A MENU gombot megnyomva a fő OSD-menü jelenik meg.
- 2 A kívánt vezérlés használatához nyomja meg a megfelelő gombokat.
- 3 A ( $\checkmark$ ) gombokkal állítsa be a kép kívánt szintjét.
  - A ( 🕇 ) gombbal további almenüket lehet megjeleníteni.
- 4 Az OSD-menüből az EXIT (KILÉPÉS) gombbal lehet visszatérni.

Az alábbi táblázat tartalmazza a képernyőn megjelenő összes kezelési, beállítási és választási menüt.

**DSUB** : D-SUB(Analóg jel) bemenet **DVI-D** : DVI-D(Digitális jel) bemenet

| Főmenü  | A                                                             | lmenü To                                      | ámogatott ber                          | nenet Leírás                                                                          |
|---------|---------------------------------------------------------------|-----------------------------------------------|----------------------------------------|---------------------------------------------------------------------------------------|
| PICTURE | BRIGHTNESS<br>CONTRAST<br>SHARPNESS                           |                                               | DSUB<br>DVI-D                          | A fényerő, a kontraszt és az<br>élesség beállítása.                                   |
| COLOR   | COLOR TEMP<br>(PRESET / USER)<br>GAMMA                        |                                               | DSUB<br>DVI-D                          | A képernyő színének<br>beállítása.                                                    |
| DISPLAY | HORIZONTAL<br>VERTICAL<br>CLOCK<br>PHASE                      |                                               | DSUB                                   | A kép helyzetének beállítása.<br>A kép tisztaságának és<br>stabilitásának beállítása. |
| OTHERS  | LANGUAGE<br>POWER INDICATOR<br>WHITE BALANCE<br>FACTORY RESET |                                               | DSUB<br>DVI-D<br>DSUB<br>DSUB<br>DVI-D | A képernyő beállítása a<br>használati környezetnek<br>megfelelően.                    |
|         |                                                               |                                               |                                        |                                                                                       |
| MODE    | F-ENGINE                                                      | NORMAL<br>MOVIE<br>INTERNET<br>DEMO           | DSUB<br>DVI-D                          | A kívánt képbeállítások kiválasztása és<br>testreszabása                              |
|         | ORIGINAL<br>RATIO                                             | WIDE<br>ORIGINAL                              | DSUB<br>DVI-D                          | A kép méretének beállítása                                                            |
|         | PHOTO<br>EFFECT                                               | NORMAL<br>GAUSSIAN BLU<br>SEPIA<br>MONOCHROMI | IR DSUB<br>DVI-D                       | A képernyő színüzemmódjának<br>beállítása                                             |

#### MEGJEGYZÉS

Az 16 - 24. oldalon bemutatott ikonok megjelenési sorrendje típusonként eltérő lehet.

Korábban már bemutatásra került az elemek OSD-menüben való kiválasztásának és módosításának módja. Az alábbi listában megtalálhatja az összes olyan ikont, ikonnevet és ikonleírást, amelyek a menüben megtalálhatók.

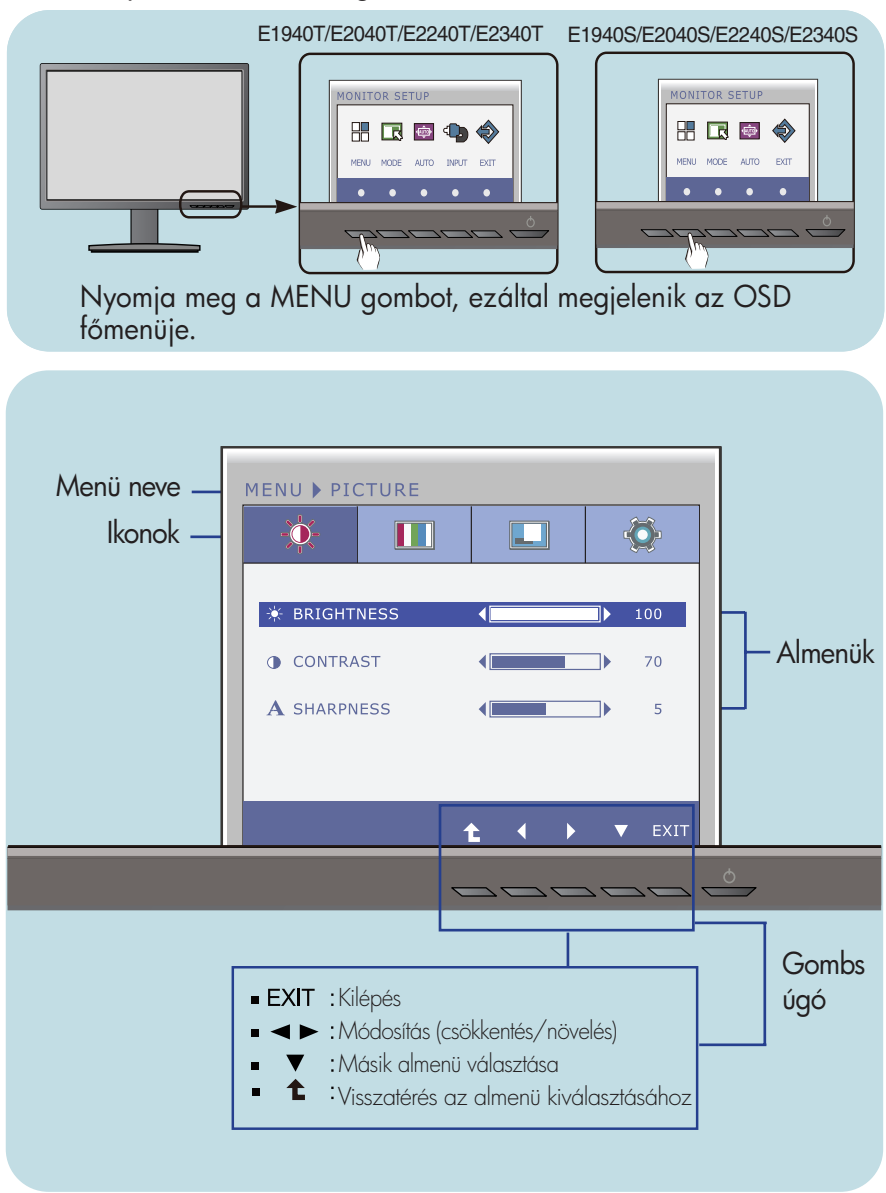

#### MEGJEGYZÉS

Az OSD (képernyőmenü) nyelvei különbözhetnek a kézikönyvtől.

| Főmenü                                                                                                    | Almenü                      | Leírás                                                                                                    |
|----------------------------------------------------------------------------------------------------|-----------------------------|----------------------------------------------------------------------------------------------------|
| 🔆 🗱 PICTURE (KÉP)                                                                                                    |                             |                                                                                                    |
| E1940T/E2040T/E2240T/E2340T                                                                                                    |                             |                                                                                                    |
|                                                                                                    | BRIGHTNESS<br>(FÉNYERÕSSÉG) | A képernyő fényerősségét állíthatja be.                                                                                                    |
| CONTRAST     CONTRAST     S                                                                                                    | Contrast<br>(Kontraszt)     | A képernyő kontrasztját állíthatja be.                                                                                                    |
|                                                                                                    | SHARPNESS                   | A kép élességének szabályozása.                                                                                                    |
| E19405/E20405/E22405/E23405<br>FENU + PICTURE<br>■ Exit : Kilépés<br>■ Csökkentés<br>■ Csökkentés                                                                                                    | rálasztásához               |                                                                                                    |
|                                                                                                    |                             |                                                                                                    |
|                                                                                                    |                             | Színhőmársáklat)                                                                                                    |
| MENU ) COLOR                                                                                                    | Preset<br>(gyári érték)     | <ul> <li>Beállíthatja a képernyő színeit.</li> <li>sRGB: Állítsa be a kép színeit az sRGB<br/>szabványnak megfelelően.</li> <li>6500K: Enyhén pirosas fehér</li> <li>9300K: Enyhén kékes fehér</li> </ul>                                            |
| t      t      t | USER<br>(Felhasználói)      | <ul> <li>RED(PIROS)</li> <li>Állítsa be a piros szín Önnek megfelelő szintjét.</li> <li>GREEN(ZÖLD)</li> <li>Állítsa be a zöld szín Önnek megfelelő szintjét.</li> <li>BLUE(KÉK)</li> <li>Állítsa be a kék szín Önnek megfelelő szintjét.</li> </ul> |
|                                                                                                    | GAMMA                       | Egyéni gammaérték beállítása. :<br>0 / 1 / 2<br>A magas gammaértékek kissé fehéres,<br>az alacsony gammaértékek pedig<br>kissé feketés képet eredményeznek.                                                                                          |

| Főmenü                                                                                                    | Almenü                     | Leírás                                                                                                    |
|----------------------------------------------------------------------------------------------------|----------------------------|----------------------------------------------------------------------------------------------------|
| DISPLAY (MEGJ                                                                                                    | elenítés)                  |                                                                                                    |
| E1940T/E2040T/E2240T/E2340T                                                                                                |                            |                                                                                                    |
| MENU I DISPLAY                                                                                                    | HORIZONTAL<br>(VÍZSZINTES) | E lehetőséggel a képernyőt balra, illetve<br>jobbra tolhatja el.                                                                                                |
| HORIZONTAL     S0     VERTICAL     S0     VERTICAL     S0     CLOCK     S0     PHASE     S0     DSUB     1024X768     60Hz | vertical<br>(függőleges)   | E lehetőséggel a képernyőt felfelé, illetve<br>lefelé tolhatja el.                                                                                              |
| <b>★ ◆ ▶ ▼</b> EXIT<br>E1940S/E2040S/E2240S/E2340S                                                                         | Clock<br>(órajel)          | A képernyő hátterében megjelenő<br>függőleges csíkok minimalizálásához<br>használható. A beállítás módosításával a<br>vízszintes képernyőméret is meg fog       |
| MENU > DISPLAY                                                                                                    | phase<br>(fázis)           | változni.<br>A képernyő fókuszának beállításához.<br>E lehetőség segítségével eltávolíthatja a<br>vízszintes zajokat, és élesebbé teheti a<br>karakterek képét. |
| <ul> <li>Exit : Kilépés</li> <li> <ul> <li>csökkentés</li> <li> <li>rövelés</li> <li></li></li></ul></li></ul>             |                            |                                                                                                    |

| Főmenü                                                                                                    | Almenü                                                    | Leírás                                                                                                    |
|----------------------------------------------------------------------------------------------------|-----------------------------------------------------------|----------------------------------------------------------------------------------------------------|
| <b>OTHERS</b> (EGYEE                                                                                                    | BEK)                                                      |                                                                                                    |
| E1940T/E2240T/E2340T                                                                                                    | LANGUAGE<br>(NYELV)                                       | A kezelőszervek nevének megjelenítésére használt<br>nyelv kiválasztása                                                                                                    |
| Image: Image of the second second | Power<br>Indicator<br>(tápellátás<br>Jelző)               | Ezzel a funkcióval ki- vagy bekapcsolhatja a<br>képernyő elülső részén megjelenő<br>tápellátásjelzőt.<br>Ha az <b>OFF (Kikapcsolt)</b> lehetőséget választja,<br>el fog tűnni.<br>Ha bármikor <b>ON (Bekapcsolt)</b> állásba állítja, a<br>tápellátásjelző automatikusan megjelenik                                                                                                    |
| MENU > OTHERS                                                                                                    | WHITE<br>BALANCE<br>(FEHÉREGYE<br>NSÚLY)                  | Ha a grafikus kártya kimeneti jele eltér a<br>szabványban meghatározott jellemzőktől, a<br>képjel torzulásának köszönhetően romolhat a<br>kép színeinek szintje és aránya. Ezzel a<br>funkcióval a jelszint beállítható a grafikus kártya<br>tényleges kimeneti jelszintjének megfelelően,<br>hogy a kép a lehető legjobb legyen.<br>Ezt a funkciót akkor használja, amikor a képen<br>fehér és fekete területek láthatók. |
| <ul> <li>Extt: Kilépés</li> <li>Csökkentés</li> <li>növelés</li> <li>Másik almenü választása</li> <li>Visszatérés az almenü<br/>kiválasztásához</li> </ul>                                                                                                    | Factory<br>Reset (gyár)<br>Beállítások<br>Visszaállítása) | Ez a funkció a <b>"LANGUAGE" (NYELV)</b><br>beállítás kivételével az összes beállítási<br>lehetőséget visszaállítja gyári alapértelmezett<br>értékére. Az azonnali visszaállításhoz nyomja<br>meg az <b>4 b</b> gombot.                                                                                                    |

#### MEGJEGYZÉS

 Ha ez nem javítja a képminőséget, állítsa vissza a gyári alapbeállításokat. Szükség esetén újból hajtsa végre a WHITE BALANCE (FEHEREGYENSÚLY). Ez a funkció csak akkor használható, ha a képernyő bemeneti jele analóg jel.

Korábban már bemutatásra került az elemek OSD-menüben való kiválasztásának és módosításának módja. Az alábbi listában megtalálhatja az összes olyan ikont, ikonnevet és ikonleírást, amelyek a menüben megtalálhatók.

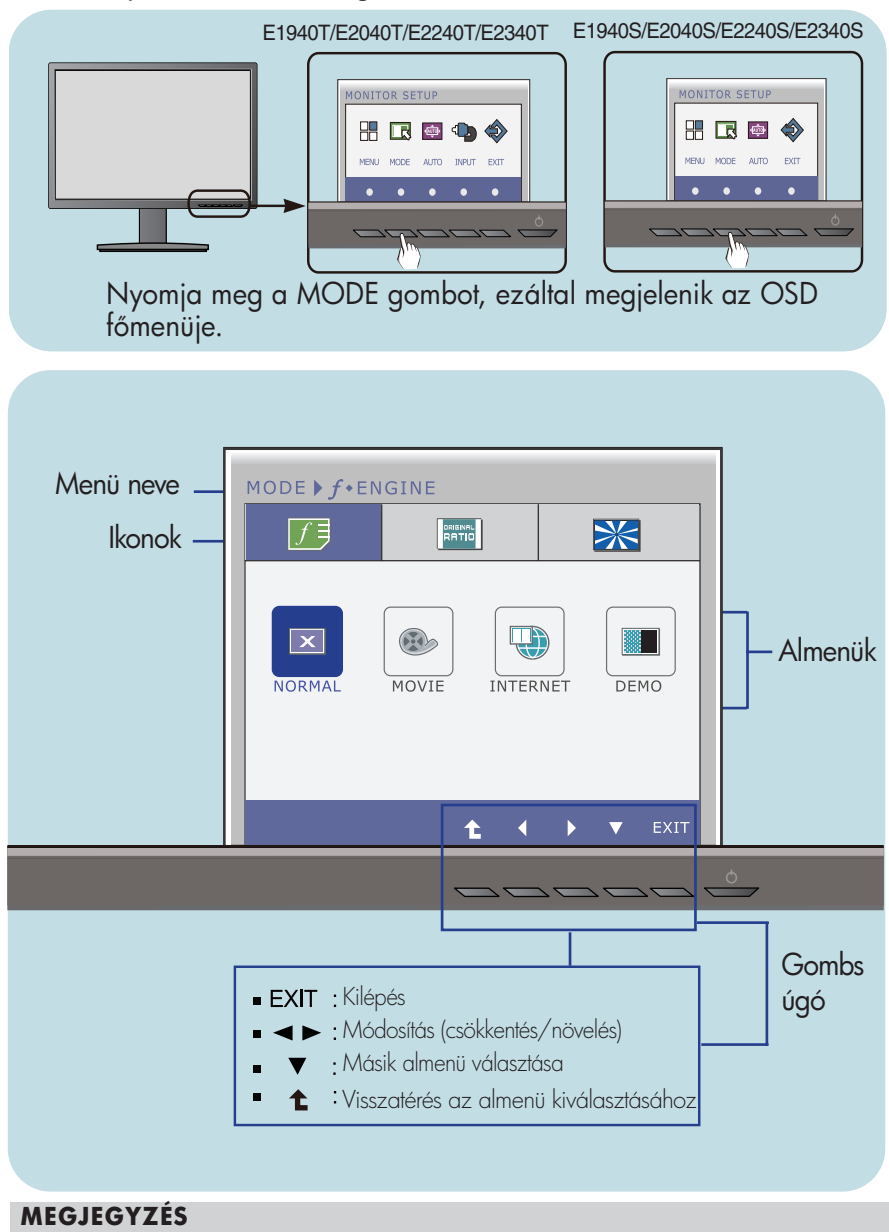

Az OSD (képernyőmenü) nyelvei különbözhetnek a kézikönyvtől.

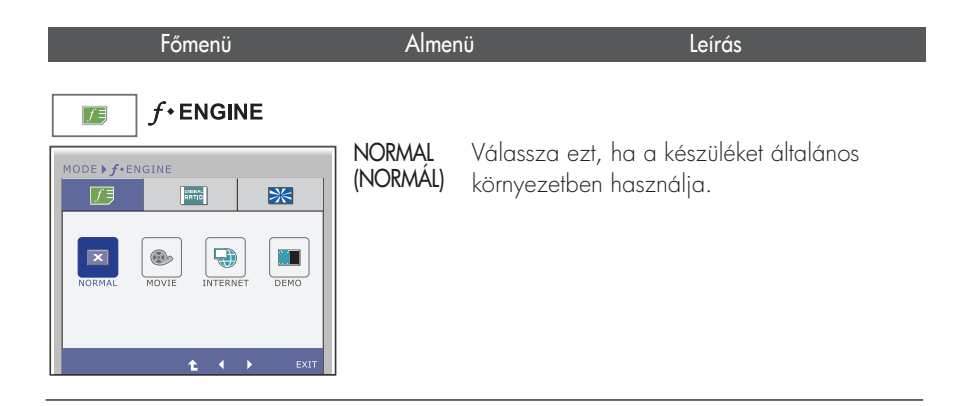

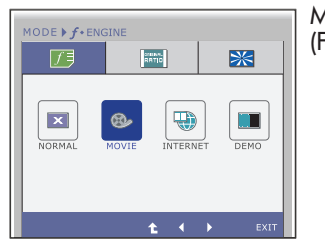

#### MOVIE (FILM)

Válassza ezt, ha videofelvételt vagy filmet néz.

| MODE <b>) f</b> • EN | GINE         | *       |
|----------------------|--------------|---------|
| NORMAL               | MOVIE INTERN | ET DEMO |
|                      | t (          | ► EXIT  |

#### INTERNET Válassza ezt, ha egy dokumentumon dolgozik (Word stb.).

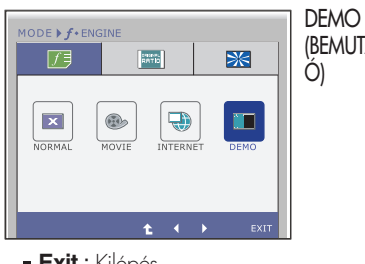

(BEMUTAT-Ó)

A funkció üzletben, reklámozásra használható

A kettéosztott képernyő bal oldala a standard beállítást, jobb oldalon a video beállítást mutatja, így a vásárló láthatja a video-mód alkalmazásával elért különbséget.

- Exit : Kilépés
- ◀, ▶ : Áthelyezés
- : Visszatérés az almenü kiválasztásához

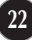

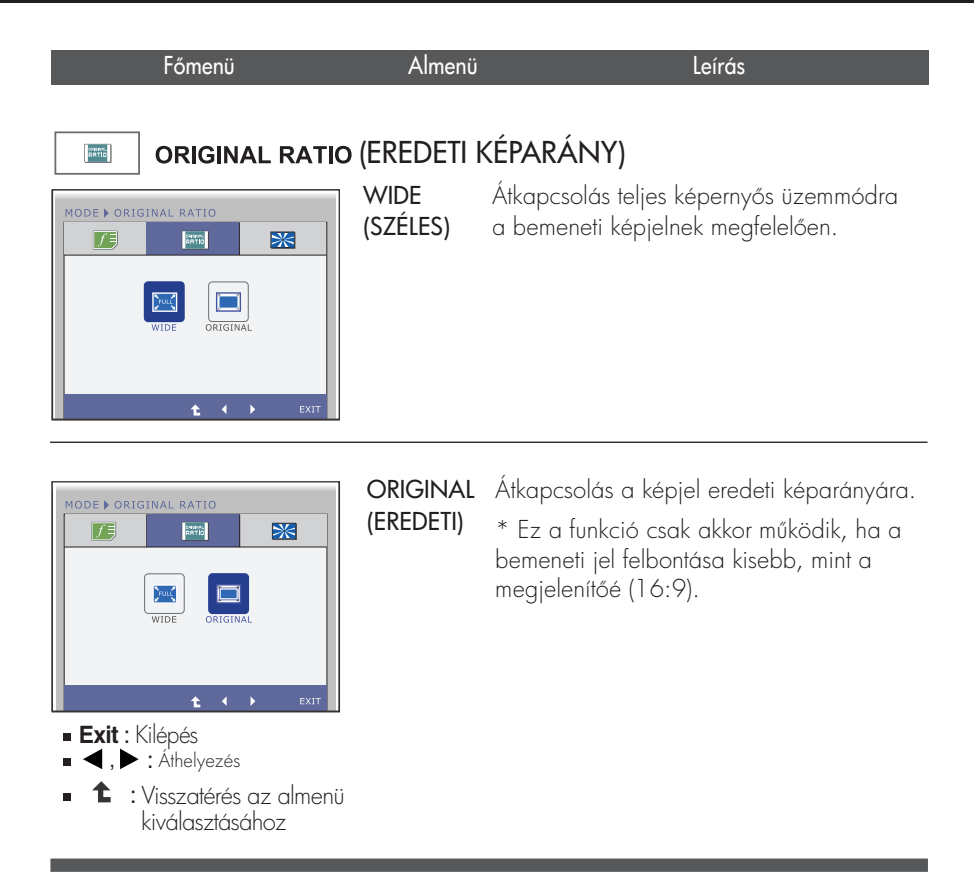

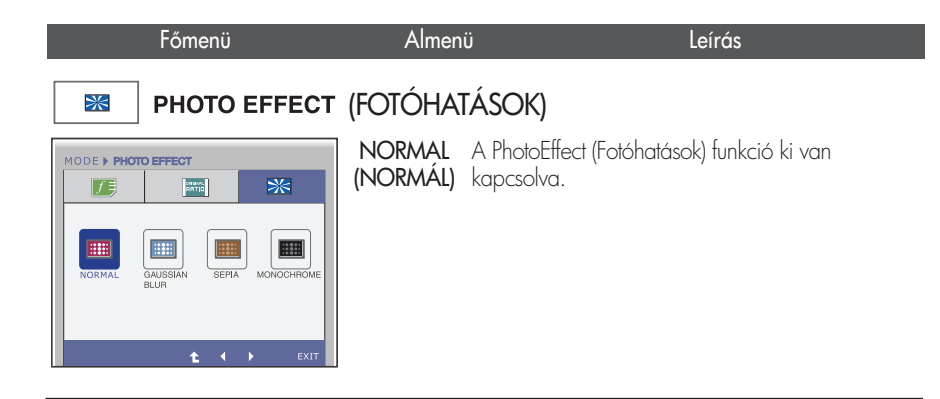

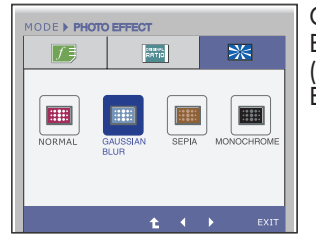

GAUSSIAN Ez a lehetőség színesebbé és lágyabbá teszi a képet. BLUR (GAUSS-ÈLMOSÁS)

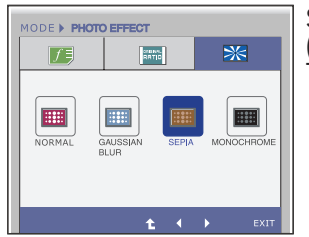

SEPIA ŤÁS)

Ez a lehetőség szépiaszínűre (barnás (SZÉPIAHA árnyalatúra) változtatja a képet.

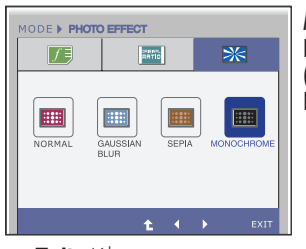

MONOC HROME (FEKETE-FEHÉR)

Ez a lehetőség szürkeárnyalatosra ("fekete-fehérre") változtatja a képet.

- **Exit** : Kilépés
- ◀.▶ : Áthelyezés
- : Visszatérés az almenü ╋ kiválasztásához

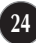

| Az | ügyfélszo | olgálat | vagy | a szerviz | hívása | előtt | ellenőrizze a | következőket. |
|----|-----------|---------|------|-----------|--------|-------|---------------|---------------|
|----|-----------|---------|------|-----------|--------|-------|---------------|---------------|

| Nem jelenik meg kép                                      |                                                                                                    |
|----------------------------------------------------------|----------------------------------------------------------------------------------------------------|
| ICsatlakoztatva van a képernyő tápkábele?                | <ul> <li>Ellenőrizze, hogy a tápkábel megfelelően<br/>csatlakoztatva van-e a hálózati csatlakozóaljzathoz.</li> </ul>                                                                                                    |
| IVilágít a tápellátás<br>jelzőfénye?                     | <ul> <li>Nyomja meg a Tápellátás gombot.</li> </ul>                                                                                                    |
| Villog a tápellátás<br>jelzőfénye?                       | <ul> <li>Ha a képernyő energiatakarékos üzemmódra<br/>váltott, a kép megjelenítéséhez próbálja<br/>megmozdítani az egeret, vagy nyomja meg<br/>valamelyik billentyűt a billentyűzeten.</li> <li>IGyőződjön meg arról, hogy a számítógép be van<br/>kapcsolva.</li> </ul>                                                                                                    |
| Látja az "OUT OF<br>RANGE" üzenetet a<br>képernyőn?      | <ul> <li>Ez az üzenet akkor jelenik meg, ha a számítógép<br/>grafikus kártyájából érkező jel vízszintes vagy<br/>függőleges frekvenciája a képernyő megfelelő<br/>frekvenciatartományán kívül esik. A jelen útmutató<br/>"Műszaki adatok" című részében ellenőrizze a<br/>használható frekvenciatartományokat, és annak<br/>megfelelően állítsa be a megjelenítést.</li> </ul> |
| Látja a "CHECK SIGNAL<br>CABLE" üzenetet a<br>képernyőn? | <ul> <li>Ez az üzenet akkor jelenik meg, ha a számítógép<br/>és a képernyő közötti jelkábel nincs megfelelően<br/>csatlakoztatva. Ellenőrizze a jelkábelt, és próbálja<br/>meg újból.</li> </ul>                                                                                                    |

| Látja az "OSD LOCKED" (OSD LETILTVA) üzenetet a képernyőn?                                      |                                                                                                    |  |  |
|-------------------------------------------------------------------------------------------------|----------------------------------------------------------------------------------------------------|--|--|
| <ul> <li>Az "OSD LOCKED"<br/>üzenetet látja, amikor<br/>megnyomja a MENU<br/>gombot?</li> </ul> | <ul> <li>Zárolhatja a jelenlegi beállításokat, így azokat nem<br/>lehet végérvényesen módosítani. A képernyőmenü<br/>vezérlőelemeinek zárolását bármikor feloldhatja a<br/>MENU (Menü) gomb néhány másodpercen át<br/>történő megnyomásával. Ezután az "OSD<br/>UNLOCKED" (OSD ENGEDÉLYEZVE) üzenet jelenik<br/>meg.</li> </ul> |  |  |

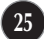

| Rossz a megjelenített                                                                                                    | kép                                                                                                    |
|----------------------------------------------------------------------------------------------------|----------------------------------------------------------------------------------------------------|
| <ul> <li>A kép pozíciója nem<br/>megfelelő.</li> </ul>                                                                              | <ul> <li>A képernyőbeállítások ideális értékekre való<br/>automatikus módosításához nyomja meg a AUTO<br/>gombot. Ha az eredmény nem kielégítő, módosítsa a<br/>kép pozícióját a H position (vízszintes pozíció) és a V<br/>position (függőleges pozíció) lehetőségekkel.</li> </ul>                                                                                                    |
| <ul> <li>A képernyő hátterében<br/>függőleges csíkok<br/>láthatók.</li> </ul>                                                       | <ul> <li>A képernyőbeállítások ideális értékekre való<br/>automatikus módosításához nyomja meg a AUTO<br/>gombot. Ha az eredmény nem kielégítő, csökkentse a<br/>függőleges csíkokat a CLOCK (ÓRAJEL) lehetőséggel<br/>az OSD-menüben.</li> </ul>                                                                                                    |
| <ul> <li>Vízszintes zajok látszanak<br/>a képeken, vagy a<br/>karakterek nem<br/>megfelelően kerülnek<br/>megjelenítésre</li> </ul> | <ul> <li>A képernyőbeállítások ideális értékekre való<br/>automatikus módosításához nyomja meg a AUTO<br/>gombot. Ha az eredmény nem kielégítő, csökkentse a<br/>vízszintes csíkokat a PHASE (FÁZIS) lehetőséggel az<br/>OSD-menüben.</li> <li>Nézze meg a Vezérlőpult -&gt; Képernyő -&gt; Beállítások<br/>lehetőséget, és módosítsa a felbontást vagy az egyéb<br/>tulajdonságokat az ajánlott értékeknek megfelelően.<br/>Állítsa a színmélységet 24 bitesnél nagyobbra (true<br/>color).</li> </ul> |

## FONTOS

- Nézze meg a Vezérlőpult -> Képernyő -> Beállítások lehetőséget, és ellenőrizze, hogy a frekvencia vagy a felbontás módosult-e. Ha igen, akkor állítsa vissza azokat az ajánlott értékekre.
- Ha nem az ajánlott felbontás (optimális felbontás) van kiválasztva, a betűk elmosódottak lehetnek, valamint a kép sötétebben, levágott szélekkel vagy valamely irányba eltolva jelenhet meg. Győződjön meg arról, hogy az ajánlott felbontást választotta-e ki.
- A beállítási eljárás számítógéptípusonként és operációs rendszerenként eltérő lehet, továbbá előfordulhat, hogy a fent említett felbontást az adott videokártya nem támogatja. Ebben az esetben forduljon a számítógép vagy a videokártya gyártójához.

| Rossz a megjelenített kép                                        |                                                                                                    |  |
|------------------------------------------------------------------|----------------------------------------------------------------------------------------------------|--|
| <ul> <li>A kép színe monokróm<br/>vagy nem megfelelő.</li> </ul> | <ul> <li>Ellenőrizze, hogy a jelkábel megfelelően van-e<br/>csatlakoztatva, és ha kell, a megfelelő rögzítéshez<br/>használjon csavarhúzót.</li> <li>Győződjön meg róla, hogy a videokártya megfelelően<br/>van-e csatlakoztatva az alaplaphoz.</li> <li>A Vezérlőpult - Beállítások pontban állítsa a<br/>színmélységet 24 bitesnél nagyobbra (true color).</li> </ul> |  |
| <ul> <li>A képernyő villog.</li> </ul>                           | <ul> <li>Ellenőrizze, hogy a képernyő az ún. váltott soros<br/>(interlaced) üzemmódban van-e, és ha igen, akkor<br/>módosítsa azt az ajánlott felbontási értékre.</li> </ul>                                                                                                    |  |

Megjelenik a képernyőn az "Unrecognized monitor, Plug&Play (VESA DDC) monitor found" (Ismeretlen képernyő, Plug&Play (VESA DDC) képernyő) üzenet?

| <ul> <li>Telepítette a képernyő<br/>illesztőprogramját?</li> </ul> | <ul> <li>Ne felejtse el telepíteni a megfelelő illesztőprogramot<br/>a képernyővel együtt szállított, illesztőprogramokat<br/>tartalmazó CD-ről (vagy hajlékonylemezről). Az<br/>illesztőprogram az LG webhelyéről is letölthető, a<br/>http://www.lge.com címről.</li> <li>Győződjön meg arról, hogy a grafikus kártya<br/>támogatja a Plug&amp;Play eszközöket.</li> </ul> |
|--------------------------------------------------------------------|----------------------------------------------------------------------------------------------------|
|--------------------------------------------------------------------|----------------------------------------------------------------------------------------------------|

| Képernyő                  | 47,0 cm (18,5 hüvelyk) átm<br>Csillogáscsökkentő bevonatt<br>Látható felület képátlója : 47,<br>0,300 mm x 0,300 mm (Ké        | érőjű sík, aktív mátrix TFT LCD-panel<br>al<br>0 cm<br>ppontsűrűség)                                                                                       |
|---------------------------|----------------------------------------------------------------------------------------------------|----------------------------------------------------------------------------------------------------|
| Szinkron<br>bemenet       | Vízszintes frekvencia<br>Függőleges frekvencia<br>Bemeneti jelforma                                                            | 30 kHz - 61 kHz (Automatikus)<br>56 Hz - 75 Hz (Automatikus)<br>Külön szinkron<br>Kompozit, Digitális                                                      |
| Videojel-bemenet          | Jelbemenet<br>Bemeneti jelforma                                                                                                | 1 5 tűs D-Sub csatlakozó<br>DVI-D csatlakozó (Digitális)<br>RGB analóg (0,7 V max. kitérés / 75 ohm),Digitális                                             |
| Felbontás                 | Maximális<br>Javasolt                                                                                                    | VESA 1360 x 768 Hz-es frekvencián<br>VESA 1360 x 768 Hz-es frekvencián                                                                                     |
| Plug&Play                 | DDC 2B(Digitális), DDC2AB                                                                                                    | (Analóg)                                                                                                    |
| Energiafogyasztás         | Bekapcsolt mód<br>Alvó üzemmód<br>Kikapcsolt üzemmód                                                                           | : 17 W(Szokásos)<br>≤ 1 W<br>≤ 0,5 W                                                                                                    |
| Méretek és<br>tömeg       | Állvánnyal együt<br>Szélesség 46,34 cm (18,2<br>Magasság 37,35 cm (14,7<br>Mélység 17,40 cm (6,85<br>Tömeg (csomagolás nélkül) | t Állvány nélkül<br>24 hüvelyk) 46,34 cm (18,24 hüvelyk)<br>70 hüvelyk) 30,20 cm (11,89 hüvelyk)<br>5 hüvelyk) 4,3 cm (1,69 hüvelyk)<br>2,4 kg (5,29 font) |
| Döntési                   | <b>Döntés</b> : -5° - 15°                                                                                                    |                                                                                                    |
| Tápellátás                | 12 V <del></del> 2,0 A                                                                                                    |                                                                                                    |
| Tápegység                 | ADS-24S-12 1224G* típus<br>típus (gyártó: LEADER Electro<br>HONOR Electronic) vagy D<br>Electronics)                           | ; (gyártó: HONOR Electronic), MU24-B120200-xx<br>onics), ADS-24NP-12-1 12024G típus (gyártó:<br>SA-36W-12 1 24 típus (gyártó: DEE VAN                      |
| Környezeti<br>körülmények | Környezeti körülmények<br>Hőmérséklet<br>Páratratolom<br>Tárolási környezet<br>Hőmérséklet<br>Páratartalom                     | 10 °C - 35 °C<br>10 % - 80 % (lecsapódásmentes)<br>-20 °C - 60 °C<br>5 % - 90 % (lecsapódásmentes)                                                         |
| Döntőállvány              | Gyárilag felszerelt ( ), Felsz                                                                                                 | rerelhető ( O )                                                                                                    |
| Tápkábel                  | Fali csatlakozódugóval szere                                                                                                   | ŀ                                                                                                    |

A jelen dokumentumban található információ előzetes figyelmeztetés nélkül megváltozhat.

| Képernyő                  | 47,0 cm (18,5 hüvelyk) átmérőjű sík, aktív mátrix TFT LCD-panel<br>Csillogáscsökkentő bevonattal<br>Látható felület képátlója : 47,0 cm<br>0,300 mm x 0,300 mm (Képpontsűrűség)                                                                               |                                                                                 |                                                                                                    |
|---------------------------|----------------------------------------------------------------------------------------------------|---------------------------------------------------------------------------------|----------------------------------------------------------------------------------------------------|
| Szinkron<br>bemenet       | Vízszintes frekvencia<br>Függőleges frekvencia<br>Bemeneti jelforma                                                                                                    | 30 kHz - 61 kHz (Autom<br>56 Hz - 75 Hz (Automati<br>Külön szinkron<br>Kompozit | atikus)<br>ikus)                                                                                    |
| Videojel-bemenet          | Jelbemenet<br>Bemeneti jelforma                                                                                                    | 15 tűs D-Sub csatlakozó<br>RGB analóg (0,7 V max. kit                           | érés / 75 ohm)                                                                                      |
| Felbontás                 | Maximális<br>Javasolt                                                                                                    | VESA 1360 x 768 Hz-es<br>VESA 1360 x 768 Hz-es                                  | s frekvencián<br>s frekvencián                                                                      |
| Plug&Play                 | DDC 2AB                                                                                                    |                                                                                 |                                                                                                    |
| Energiafogyasztás         | Bekapcsolt mód<br>Alvó üzemmód<br>Kikapcsolt üzemmód                                                                                                    | : 17 W(Szokásos)<br>≤ 1 W<br>≤ 0,5 W                                            |                                                                                                    |
| Méretek és<br>tömeg       | Állvánnyal együt<br>Szélesség 46,34 cm (18,2<br>Magasság 37,35 cm (14,7<br>Mélység 17,40 cm (6,85<br>Tömeg (csomagolás nélkül)                                                                                                    | A<br>24 hüvelyk)<br>4<br>70 hüvelyk)<br>3 hüvelyk)<br>2,4 kg (5,29 font)        | <b>llvány nélkül</b><br>6,34 cm (18,24 hüvelyk)<br>0,20 cm (11,89 hüvelyk)<br>4,3 cm (1,69 hüvelyk) |
| Döntési                   | <b>Döntés</b> : -5° - 15°                                                                                                    |                                                                                 |                                                                                                    |
| Tápellátás                | 12 V == 2,0 A                                                                                                    |                                                                                 |                                                                                                    |
| Tápegység                 | ADS-24S-12 1224G* típus<br>típus (gyártó: LEADER Electro<br>HONOR Electronic) vagy D<br>Electronics)                                                                                                    | ; (gyártó: HONOR Electro<br>onics), ADS-24NP-12-1 1<br>SA-36W-12 1 24 típus (;  | onic), MU24-B120200-xx<br>2024G típus (gyártó:<br>gyártó: DEE VAN                                   |
| Környezeti<br>körülmények | Környezeti körülmények         Hőmérséklet       10 °C - 35 °C         Páratartalom       10 % - 80 % (lecsapódásmentes)         Tárolási környezet       –         Hőmérséklet       -20 °C - 60 °C         Páratartalom       5 % - 90 % (lecsapódásmentes) |                                                                                 |                                                                                                    |
| Döntőállvány              | Gyárilag felszerelt ( ), Felsz                                                                                                    | zerelhető ( O )                                                                 |                                                                                                    |
| Tápkábel                  | Fali csatlakozódugóval szere                                                                                                    | ŀ                                                                               |                                                                                                    |

A jelen dokumentumban található információ előzetes figyelmeztetés nélkül megváltozhat.

| Képernyő                  | 50,8 cm (20,0 hüvelyk) átmérőjű sík, aktív mátrix TFT LCD-panel<br>Csillogáscsökkentő bevonattal<br>Látható felület képátlója : 50,8 cm<br>0,2766 mm x 0,2766 mm (Képpontsűrűség)                                                                             |                                                                                                    |  |
|---------------------------|----------------------------------------------------------------------------------------------------|----------------------------------------------------------------------------------------------------|--|
| Szinkron<br>bemenet       | Vízszintes frekvencia<br>Függőleges frekvencia<br>Bemeneti jelforma                                                                                                    | 30 kHz - 83 kHz (Automatikus)<br>56 Hz - 75 Hz (Automatikus)<br>Külön szinkron<br>Kompozit, Digitális                                 |  |
| Videojel-bemenet          | Jelbemenet<br>Bemeneti jelforma                                                                                                    | 15 tűs D-Sub csatlakozó<br>DVI-D csatlakozó (Digitális)<br>RGB analóg (0,7 V max. kitérés / 75 ohm),Digitális                         |  |
| Felbontás                 | Maximális<br>Javasolt                                                                                                    | VESA 1600 x 900 Hz-es frekvencián<br>VESA 1600 x 900 Hz-es frekvencián                                                                |  |
| Plug&Play                 | DDC 2B(Digitális), DDC2AB                                                                                                    | (Analóg)                                                                                                    |  |
| Energiafogyasztás         | Bekapcsolt mód : 21 W(Szokásos)<br>Alvó üzemmód ≤ 1 W<br>Kikapcsolt üzemmód ≤ 0,5 W                                                                                                    |                                                                                                    |  |
| Méretek és<br>tömeg       | Állvánnyal együt<br>Szélesség 49,68 cm (19,5<br>Magasság 39,11 cm (15,4<br>Mélység 20,2 cm (7,95                                                                                                    | t Állvány nélkül<br>56 hüvelyk) 49,68 cm (19,56 hüvelyk)<br>40 hüvelyk) 31,96 cm (12,58 hüvelyk)<br>5 hüvelyk) 4,35 cm (1,71 hüvelyk) |  |
|                           |                                                                                                    | 2,40 kg (3,40 ioni)                                                                                                    |  |
| Dontesi                   | <b>Döntés</b> : -5° - 15°                                                                                                    |                                                                                                    |  |
| Tápellátás                | 12 V === 2,0 A                                                                                                    |                                                                                                    |  |
| Tápegység                 | ADS-24S-12 1224G* típus (gyártó: HONOR Electronic), MU24-B120200-xx<br>típus (gyártó: LEADER Electronics), ADS-24NP-12-1 12024G típus (gyártó:<br>HONOR Electronic) vagy DSA-36W-12 1 24 típus (gyártó: DEE VAN<br>Electronics)                               |                                                                                                    |  |
| Környezeti<br>körülmények | Környezeti körülmények         Hőmérséklet       10 °C - 35 °C         Páratartalom       10 % - 80 % (lecsapódásmentes)         Tárolási környezet       –         Hőmérséklet       -20 °C - 60 °C         Páratartalom       5 % - 90 % (lecsapódásmentes) |                                                                                                    |  |
| Döntőállvány              | Gyárilag felszerelt ( ), Felszerelhető ( O )                                                                                                    |                                                                                                    |  |
| Tápkábel                  | Fali csatlakozódugóval szere                                                                                                    | ł                                                                                                    |  |

A jelen dokumentumban található információ előzetes figyelmeztetés nélkül megváltozhat.

## E2040S

| Képernyő                                               | 50,8 cm (20,0 hüvelyk) átm.<br>Csillogáscsökkentő bevonatta<br>Látható felület képátlója : 50,<br>0,2766 mm x 0,2766 mm                                                                                                    | érőjű sík, aktív mátrix TFT<br>al<br>8 cm<br>(Képpontsűrűség)                                                                                                | LCD-panel                                                                                                |
|--------------------------------------------------------|----------------------------------------------------------------------------------------------------|----------------------------------------------------------------------------------------------------|----------------------------------------------------------------------------------------------------|
| Szinkron<br>bemenet                                    | Vízszintes frekvencia<br>Függőleges frekvencia<br>Bemeneti jelforma                                                                                                    | 30 kHz - 83 kHz (Auto<br>56 Hz - 75 Hz (Autom<br>Külön szinkron<br>Kompozit                                                                                  | omatikus)<br>atikus)                                                                                     |
| Videojel-bemenet                                       | Jelbemenet<br>Bemeneti jelforma                                                                                                    | 15 tűs D-Sub csatlakoz<br>RGB analóg (0,7 V max.                                                                                                    | ó<br>kitérés / 75 ohm)                                                                                   |
| Felbontás                                              | Maximális<br>Javasolt                                                                                                    | VESA 1600 x 900 Hz<br>VESA 1600 x 900 Hz                                                                                                    | es frekvencián<br>es frekvencián                                                                         |
| Plug&Play                                              | DDC 2AB                                                                                                    |                                                                                                    |                                                                                                    |
| Energiafogyasztás                                      | Bekapcsolt mód<br>Alvó üzemmód<br>Kikapcsolt üzemmód                                                                                                    | : 21 W(Szokásos)<br>≤ 1 W<br>≤ 0,5 W                                                                                                    |                                                                                                    |
| Méretek és<br>tömeg                                    | Állvánnyal együt<br>Szélesség 49,68 cm (19,5<br>Magasság 39,11 cm (15,4<br>Mélység 20,2 cm (7,95<br>Tömeg (csomagolás nélkül)                                                                                                    | t<br>56 hüvelyk)<br>40 hüvelyk)<br>5 hüvelyk)<br>2 48 ka (5 46 fa                                                                                            | Állvány nélkül<br>49,68 cm (19,56 hüvelyk)<br>31,96 cm (12,58 hüvelyk)<br>4,35 cm (1,71 hüvelyk)<br>patl |
| Döntési                                                | Döntés : -5° - 15°                                                                                                    | _,                                                                                                    |                                                                                                    |
| Tápellátás                                             |                                                                                                    |                                                                                                    |                                                                                                    |
|                                                        | 12 V === 2,0 A                                                                                                    |                                                                                                    |                                                                                                    |
| Tápegység                                              | ADS-24S-12 1224G* típus<br>típus (gyártó: LEADER Electro<br>HONOR Electronic) vagy D<br>Electronics)                                                                                                    | 9 (gyártó: HONOR Elec<br>onics), ADS-24NP-12-1<br>SA-36W-12 1 24 típu:                                                                                       | tronic), MU24-B120200-xx<br>12024G típus (gyártó:<br>s (gyártó: DEE VAN                                  |
| Tápegység<br>Környezeti<br>körülmények                 | <ul> <li>12 V == 2,0 A</li> <li>ADS-24S-12 1224G* típus<br/>típus (gyártó: LEADER Electro<br/>HONOR Electronic) vagy D<br/>Electronics)</li> <li>Környezeti körülmények<br/>Hőmérséklet<br/>Páratartalom</li> <li>Tárolási környezet<br/>Hőmérséklet<br/>Páratartalom</li> </ul>                                          | s (gyártó: HONOR Elec<br>onics), ADS-24NP-12-1<br>SA-36W-12 1 24 típu:<br>10 °C - 35 °C<br>10 % - 80 % (lecsapóc<br>5 % - 90 % (lecsapódá                    | ttronic), MU24-B120200-xx<br>12024G típus (gyártó:<br>s (gyártó: DEE VAN<br>lásmentes)                   |
| Tápegység<br>Környezeti<br>körülmények<br>Döntőállvány | <ul> <li>12 V == 2,0 A</li> <li>ADS-24S-12 1224G* típus<br/>típus (gyártó: LEADER Electric<br/>HONOR Electronic) vagy D<br/>Electronics)</li> <li>Környezeti körülmények<br/>Hőmérséklet<br/>Páratartalom</li> <li>Tárolási környezet<br/>Hőmérséklet<br/>Páratartalom</li> <li>Gyárilag felszerelt ( ), Felsz</li> </ul> | s (gyártó: HONOR Elec<br>onics), ADS-24NP-12-1<br>SA-36W-12 1 24 típu:<br>10 °C - 35 °C<br>10 % - 80 % (lecsapóc<br>5 % - 90 % (lecsapódá<br>terelhető ( O ) | ttronic), MU24-B120200-xx<br>12024G típus (gyártó:<br>s (gyártó: DEE VAN<br>lásmentes)                   |

#### MEGJEGYZÉS

A jelen dokumentumban található információ előzetes figyelmeztetés nélkül megváltozhat.

| Képernyő                  | 54,6 cm (21,5 hüvelyk) átmérőjű sík, aktív mátrix TFT LCD-panel<br>Csillogáscsökkentő bevonattal<br>Látható felület képátlója : 54,6 cm<br>0,248 mm x 0,248 mm (Képpontsűrűség)                                       |                                                                                                    |  |
|---------------------------|----------------------------------------------------------------------------------------------------|----------------------------------------------------------------------------------------------------|--|
| Szinkron<br>bemenet       | Vízszintes frekvencia<br>Függőleges frekvencia<br>Bemeneti jelforma                                                                                                    | 30 kHz - 83 kHz (Automatikus)<br>56 Hz - 75 Hz (Automatikus)<br>Külön szinkron<br>Kompozit, Digitális                                |  |
| Videojel-bemenet          | Jelbemenet<br>Bemeneti jelforma                                                                                                    | 15 tűs D-Sub csatlakozó<br>DVI-D csatlakozó (Digitális)<br>RGB analóg (0,7 V max. kitérés / 75 ohm),Digitális                        |  |
| Felbontás                 | Maximális<br>Javasolt                                                                                                    | VESA 1920 x 1080 Hz-es frekvencián<br>VESA 1920 x 1080 Hz-es frekvencián                                                             |  |
| Plug&Play                 | DDC 2B(Digitális),DDC2AB(                                                                                                    | (Analóg)                                                                                                    |  |
| Energiafogyasztás         | Bekapcsolt mód<br>Alvó üzemmód<br>Kikapcsolt üzemmód                                                                                                    | : 23 W(Szokásos)<br>≤ 1 W<br>≤ 0,5 W                                                                                                 |  |
| Méretek és<br>tömeg       | Állvánnyal együt<br>Szélesség 52,98 cm (20,6<br>Magasság 41,03 cm (16,<br>Mélység 20,2 cm (7,95                                                                                                    | t Állvány nélkül<br>36 hüvelyk) 52,98 cm (20,86 hüvelyk)<br>15 hüvelyk) 33,78 cm (13,30 hüvelyk)<br>5 hüvelyk) 4,3 cm (1,69 hüvelyk) |  |
|                           | Tömeg (csomagolás nélkül)                                                                                                    | 2,8 kg (6,17 font)                                                                                                    |  |
| Döntési                   | <b>Döntés</b> : -5° - 15°                                                                                                    |                                                                                                    |  |
| Tápellátás                | 12 V === 3,0 A                                                                                                    |                                                                                                    |  |
| Tápegység                 | DA-36P12 típus (gyártó: Asian Power Device)<br>vagy FSP036-DGAA1 típus (gyártó: FSP Electronic) vagy LCAPO7E-2 típus<br>(gyártó: Lien change Electronics) vagy PA-1041-01IN-LF típus (gyártó: Lite On<br>Electronics) |                                                                                                    |  |
| Környezeti<br>körülmények | Környezeti körülmények<br>Hőmérséklet<br>Páratartalom<br>Tárolási környezet<br>Hőmérséklet<br>Páratartalom                                                                                                    | 10 °C - 35 °C<br>10 % - 80 % (lecsapódásmentes)<br>-20 °C - 60 °C<br>5 % - 90 % (lecsapódásmentes)                                   |  |
| Döntőállvány              | Gyárilag felszerelt ( ), Felsz                                                                                                    | zerelhető ( O )                                                                                                    |  |
| Tápkábel                  | Fali csatlakozódugóval szere                                                                                                    | lt                                                                                                    |  |

A jelen dokumentumban található információ előzetes figyelmeztetés nélkül megváltozhat.

| Képernyő                  | 54,6 cm (21,5 hüvelyk) átm.<br>Csillogáscsökkentő bevonatt<br>Látható felület képátlója : 54,<br>0,248 mm x 0,248 mm (Ké     | érőjű sík, aktív mátrix TFT LCD-panel<br>al<br>6 cm<br>ppontsűrűség)                                                                                                    |
|---------------------------|----------------------------------------------------------------------------------------------------|----------------------------------------------------------------------------------------------------|
| Szinkron<br>bemenet       | Vízszintes frekvencia<br>Függőleges frekvencia<br>Bemeneti jelforma                                                          | 30 kHz - 83 kHz (Automatikus)<br>56 Hz - 75 Hz (Automatikus)<br>Külön szinkron<br>Kompozit                                                                                                    |
| Videojel-bemenet          | Jelbemenet<br>Bemeneti jelforma                                                                                              | 15 tűs D-Sub csatlakozó<br>RGB analóg (0,7 V max. kitérés / 75 ohm)                                                                                                    |
| Felbontás                 | Maximális<br>Javasolt                                                                                                    | VESA 1920 x 1080 Hzes frekvencián<br>VESA 1920 x 1080 Hzes frekvencián                                                                                                    |
| Plug&Play                 | DDC 2AB                                                                                                    |                                                                                                    |
| Energiafogyasztás         | Bekapcsolt mód<br>Alvó üzemmód<br>Kikapcsolt üzemmód                                                                         | : 23 W(Szokásos)<br>≤ 1 W<br>≤ 0,5 W                                                                                                    |
| Méretek és<br>tömeg       | Állvánnyal együt<br>Szélesség 52,98 cm (20,8<br>Magasság 40,93 cm (16,<br>Melység 20,2 cm (7,95<br>Tömeg (csomagolás nélkül) | Állvány nélkül           36 hüvelyk)         52,98 cm (20,86 hüvelyk)           11 hüvelyk)         33,78 cm (13,30 hüvelyk)           5 hüvelyk)         4,3 cm (1,69 hüvelyk)           2,8 kg (6,17 font)         2,8 kg (6,17 font) |
| Döntési                   | <b>Döntés</b> : -5° - 15°                                                                                                    |                                                                                                    |
| Tápellátás                | 12 V == 3,0 A                                                                                                    |                                                                                                    |
| Tápegység                 | DA-36P12 típus (gyártó: Asi<br>vagy FSP036-DGAA1 típus<br>(gyártó: Lien change Electro<br>Electronics)                       | an Power Device)<br>(gyártó: FSP Electronic) vagy LCAPO7E-2 típus<br>nics) vagy PA-1041-01IN-LF típus (gyártó: Lite On                                                                                                    |
| Környezeti<br>körülmények | Környezeti körülmények<br>Hőmérséklet<br>Páratartalom<br>Tárolási környezet<br>Hőmérséklet<br>Páratartalom                   | 10 °C - 35 °C<br>10 % - 80 % (lecsapódásmentes)<br>-20 °C - 60 °C<br>5 % - 90 % (lecsapódásmentes)                                                                                                    |
| Döntőállvány              | Gyárilag felszerelt ( ), Felsz                                                                                               | terelhető ( O )                                                                                                    |
| Tápkábel                  | Fali csatlakozódugóval szere                                                                                                 | ŀ                                                                                                    |

A jelen dokumentumban található információ előzetes figyelmeztetés nélkül megváltozhat.

| Képernyő                  | 58,4 cm (23 hüvelyk) átmér<br>Csillogáscsökkentő bevonatta<br>Látható felület képátlója : 58,<br>0,266 mm x 0,266 mm (Ké | šjű sík, aktív mátrix TFT LCD-panel<br>al<br>4 cm<br>ppontsűrűség)                                                                                                    |
|---------------------------|----------------------------------------------------------------------------------------------------|----------------------------------------------------------------------------------------------------|
| Szinkron<br>bemenet       | Vízszintes frekvencia<br>Függőleges frekvencia<br>Bemeneti jelforma                                                      | 30 kHz - 83 kHz (Automatikus)<br>56 Hz - 75 Hz (Automatikus)<br>Külön szinkron<br>Kompozit, Digitális                                                                           |
| Videojel-bemenet          | Jelbemenet<br>Bemeneti jelforma                                                                                          | 15 tűs D-Sub csatlakozó<br>DVI-D csatlakozó (Digitális)<br>RGB analóg (0,7 V max. kitérés / 75 ohm),Digitális                                                                   |
| Felbontás                 | Maximális<br>Javasolt                                                                                                    | VESA 1920 x 1080 Hz-es frekvencián<br>VESA 1920 x 1080 Hz-es frekvencián                                                                                                    |
| Plug&Play                 | DDC 2B(Digitális), DDC2AB(                                                                                               | Analóg)                                                                                                    |
| Energiafogyasztás         | Bekapcsolt mód<br>Alvó üzemmód<br>Kikapcsolt üzemmód                                                                     | : 28 W(Szokásos)<br>≤ 1 W<br>≤ 0,5 W                                                                                                    |
| Méretek és<br>tömeg       | Állvánnyal együt<br>Szélesség 56,38 cm (22,2<br>Magasság 43,00 cm (16,5<br>Mélység 20,2 cm (7,95                         | Állvány nélkül           20 hüvelyk)         56,38 cm (22,20 hüvelyk)           22 hüvelyk)         35,75 cm (14,07 hüvelyk)           5 hüvelyk)         4,3 cm (1,69 hüvelyk) |
|                           | Tomeg (csomagolas nelkul)                                                                                                | 3, 10 kg (0,90 tont)                                                                                                    |
| Döntési                   | <b>Döntés</b> : -5° - 15°                                                                                                |                                                                                                    |
| Tápellátás                | 12 V === 3,0 A                                                                                                    |                                                                                                    |
| Tápegység                 | FSP036-DGAA1 típus (gyár<br>Lien change Electronics) vag<br>Electronics)                                                 | tó: FSP Electronic) vagy LCAPO7E-2 típus (gyártó:<br><sub>I</sub> y PA-1041-01IN-LF típus (gyártó: Lite On                                                                      |
| Környezeti<br>körülmények | Környezeti körülmények<br>Hőmérséklet<br>Páratartalom<br>Tárolási környezet<br>Hőmérséklet<br>Páratartalom               | 10 °C - 35 °C<br>10 % - 80 % (lecsapódásmentes)<br>-20 °C - 60 °C<br>5 % - 90 % (lecsapódásmentes)                                                                              |
| Döntőállvány              | Gyárilag felszerelt ( ), Felsz                                                                                           | terelhető ( O )                                                                                                    |
| Tápkábel                  | Fali csatlakozódugóval szere                                                                                             | ł                                                                                                    |

A jelen dokumentumban található információ előzetes figyelmeztetés nélkül megváltozhat.

## E2340S

| Képernyő                  | 58,4 cm (23 hüvelyk) átmérőjű sík, aktív mátrix TFT LCD-panel<br>Csillogáscsökkentő bevonattal<br>Látható felület képátlója : 58,4 cm<br>0,266 mm x 0,266 mm (Képpontsűrűség) |                                                                                                    |  |
|---------------------------|----------------------------------------------------------------------------------------------------|----------------------------------------------------------------------------------------------------|--|
| Szinkron<br>bemenet       | Vízszintes frekvencia<br>Függőleges frekvencia<br>Bemeneti jelforma                                                                                                    | 30 kHz - 83 kHz (Automatikus)<br>56 Hz - 75 Hz (Automatikus)<br>Külön szinkron<br>Kompozit                                           |  |
| Videojel-bemenet          | Jelbemenet<br>Bemeneti jelforma                                                                                                    | 15 tűs D-Sub csatlakozó<br>RGB analóg (0,7 V max. kitérés / 75 ohm)                                                                  |  |
| Felbontás                 | Maximális<br>Javasolt                                                                                                    | VESA 1920 x 1080 Hzes frekvencián<br>VESA 1920 x 1080 Hzes frekvencián                                                               |  |
| Plug&Play                 | DDC 2AB                                                                                                    |                                                                                                    |  |
| Energiafogyasztás         | Bekapcsolt mód<br>Alvó üzemmód<br>Kikapcsolt üzemmód                                                                                                    | : 28 W(Szokásos)<br>≤ 1 W<br>≤ 0,5 W                                                                                                 |  |
| Méretek és<br>tömeg       | Állvánnyal együt<br>Szélesség 56,38 cm (22,2<br>Magasság 43,00 cm (16,5<br>Mélység 20,2 cm (7,95                                                                              | t Állvány nélkül<br>20 hüvelyk) 56,38 cm (22,20 hüvelyk)<br>22 hüvelyk) 35,75 cm (14,07 hüvelyk)<br>5 hüvelyk) 4,3 cm (1,69 hüvelyk) |  |
|                           | lömeg (csomagolás nélkül)                                                                                                    | 3,16 kg (6,96 tont)                                                                                                    |  |
| Döntési                   | <b>Döntés</b> : -5° - 15°                                                                                                    |                                                                                                    |  |
| Tápellátás                | 12 V == 3,0 A                                                                                                    |                                                                                                    |  |
| Tápegység                 | FSP036-DGAA1 típus (gyár<br>Lien change Electronics) vag<br>Electronics)                                                                                                    | tó: FSP Electronic) vagy LCAPO7E-2 típus (gyártó:<br>gy PA-1041-01IN-LF típus (gyártó: Lite On                                       |  |
| Környezeti<br>körülmények | Környezeti körülmények<br>Hőmérséklet<br>Páratartalom<br>Tárolási környozat                                                                                                   | 10 °C - 35 °C<br>10 % - 80 % (lecsapódásmentes)                                                                                      |  |
|                           | Hőmérséklet<br>Páratartalom                                                                                                    | -20 °C - 60 °C<br>5 % - 90 % (lecsapódásmentes)                                                                                      |  |
| Döntőállvány              | Gyárilag felszerelt ( ), Felsz                                                                                                    | zerelhető ( O )                                                                                                    |  |
| Tápkábel                  | Fali csatlakozódugóval szere                                                                                                    | lt                                                                                                    |  |

## MEGJEGYZÉS

A jelen dokumentumban található információ előzetes figyelmeztetés nélkül megváltozhat.

# **Preset Modes (Resolution)**

#### E1940T/E1940S

| Képe | rnyőmódok (felbontás) | Vízszintes frekv. (kHz) | Függőleges frekv. (Hz) |
|------|-----------------------|-------------------------|------------------------|
| 1    | 720 x 400             | 31,468                  | 70                     |
| 2    | 640 x 480             | 31,469                  | 60                     |
| 3    | 640 x 480             | 37,500                  | 75                     |
| 4    | 800 x 600             | 37,879                  | 60                     |
| 5    | 800 x 600             | 46,875                  | 75                     |
| 6    | 832 x 624             | 49,725                  | 75                     |
| 7    | 1024 x 768            | 48,363                  | 60                     |
| 8    | 1024 x 768            | 60,123                  | 75                     |
| *9   | 1360 x 768            | 47,712                  | 60                     |

\* Ajánlott Mode

#### E2040T/E2040S

| Képe | rnyőmódok (felbontás) | Vízszintes frekv. (kHz) | Függőleges frekv. (Hz) |
|------|-----------------------|-------------------------|------------------------|
| 1    | 720 x 400             | 31,468                  | 70                     |
| 2    | 640 x 480             | 31,469                  | 60                     |
| 3    | 640 x 480             | 37,500                  | 75                     |
| 4    | 800 x 600             | 37,879                  | 60                     |
| 5    | 800 x 600             | 46,875                  | 75                     |
| 6    | 1024 x 768            | 48,363                  | 60                     |
| 7    | 1024 x 768            | 60,123                  | 75                     |
| 8    | 1152 x 864            | 67,500                  | 75                     |
| *9   | 1600 x 900            | 60,000                  | 60                     |

\* Ajánlott Mode

#### E2240T/E2340T/E2240S/E2340S

| Ké                                                    | pernyőmódok (felbontás)                                                                                                    | Vízszintes frekv. (kHz)                                                                                    | Függőleges frekv. (Hz)                                         |
|-------------------------------------------------------|----------------------------------------------------------------------------------------------------|----------------------------------------------------------------------------------------------------|----------------------------------------------------------------|
| 1<br>2<br>3<br>4<br>5<br>6<br>7<br>8<br>9<br>10<br>11 | 720 x 400<br>640 x 480<br>640 x 480<br>800 x 600<br>1024 x 768<br>1024 x 768<br>1152 x 864<br>1280 x 1024<br>1280 x 1024<br>1680 x 1050 | 31,468<br>31,469<br>37,500<br>37,879<br>46,875<br>48,363<br>60,123<br>67,500<br>63,981<br>79,976<br>65,290 | 70<br>60<br>75<br>60<br>75<br>60<br>75<br>75<br>60<br>75<br>60 |
| *12                                                   | 1920 x 1080                                                                                                    | 67,500                                                                                                    | 60                                                             |

\* Ajánlott Mode

# Előoldali lámpa

| MODE               | LED Color     |
|--------------------|---------------|
| Bekapcsolt mód     | Fehér         |
| Alvó üzemmód       | Villogó fehér |
| Kikapcsolt üzemmód | Nem világít   |

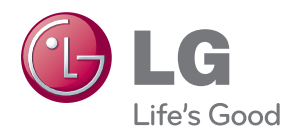

A termék használata előtt kérjük, alaposan olvas¬sa el a következő biztonsági óvintézkedéseket.

Tartsa a Használati útmutatót (CD) könnyen elér¬hető helyen későbbi felhasználás céljából.

A KÉSZÜLÉK típusszáma és sorozatszáma a KÉSZÜLÉK hátulján és egyik oldalán látható. Jengyezze fel ide arra az esetre, ha esetleg szervizre lenne szüksége.

Protection Agency(EPA). As an ENERGY STAR Partner LGE U. S. A., Inc.

ENERGY STAR is a set of power-saving

guidelines issued by the U.S. Environmental

TÍPUS GYÁRI SZÁM

has determined that this product meets the ENERGY STAR guidelines for energy efficiency.